**INGRESAR A LA LIGA:** 

http://people.conacyt.mx/generador-view-angular/index.html?application=FONDOS#/login

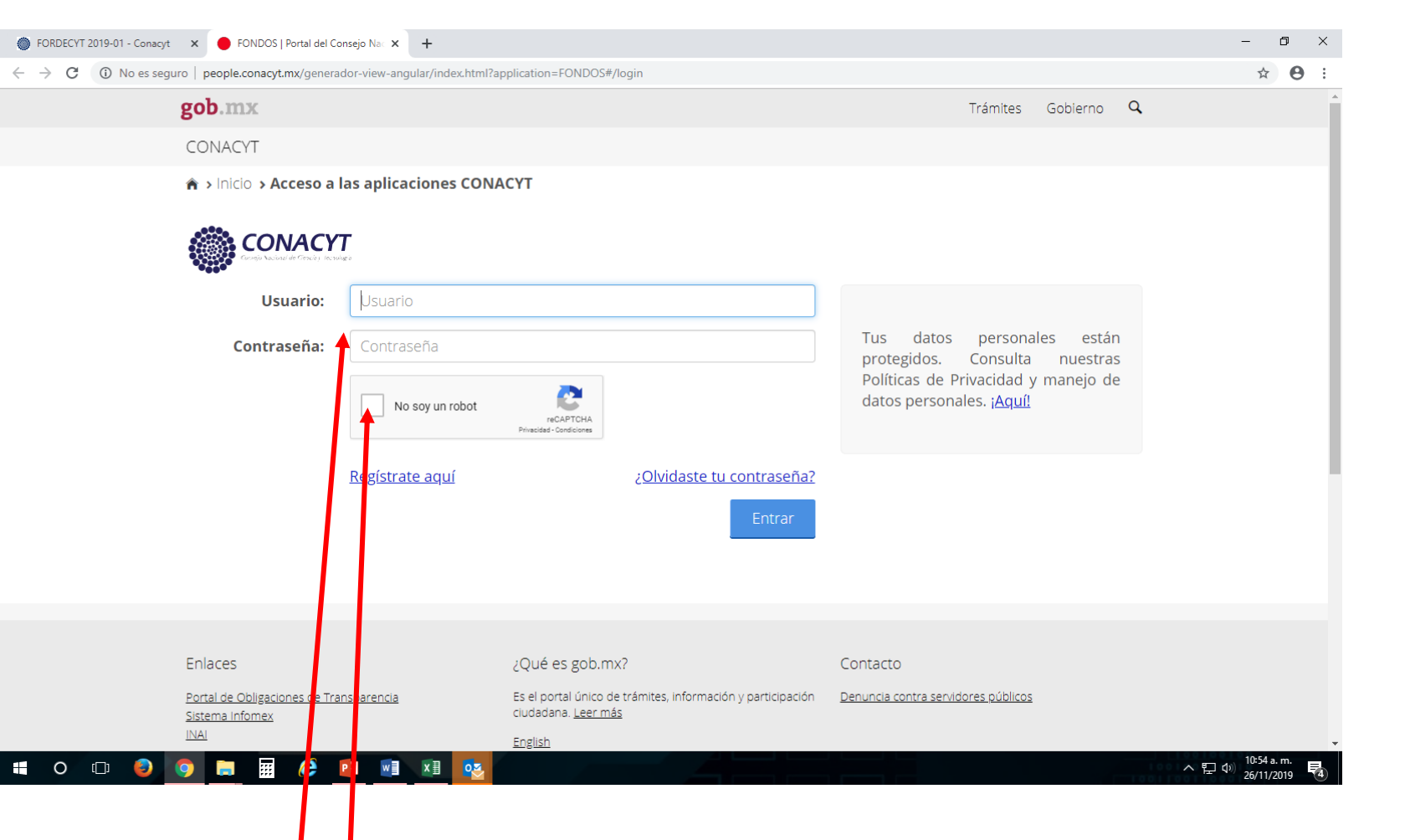

Ingresar usuario y contraseña

Y validar casilla No soy un robot

| FORDECYT 2019-01 - Conacyt × S Employee-facing registry content × +                                                                                                    |                            |               |                       |                           | – 0 ×         |
|----------------------------------------------------------------------------------------------------|----------------------------|---------------|-----------------------|---------------------------|---------------|
| ← → C ③ No es seguro   fondos.main.conacyt.mx/psp/FONDOS/EMPLC                                                                                                    | OYEE/FONDOS/h/?tab=DEFAULT |               |                       |                           | ☆ \varTheta : |
| CONACYT                                                                                                    |                            | <u>Inicio</u> | <u>Lista Trabajos</u> | <u>Añadir a Favoritos</u> | Desconexión   |
| Menú       Image: Contention ( Formation         Buscar:       Image: Contention ( Formation         Image: Contention ( Formation       Image: Contention ( Formation         Image: Contention ( Formation       Image: Contention ( Formation         Image: Contention ( Formation       Image: Contention ( Formation         Image: Contention ( Formation       Image: Contention ( Formation         Image: Contention ( Formation       Image: Contention ( Formation         Image: Contention ( Formation       Image: Contention         Image: Contention ( Formation       Image: Contention         Image: Contention ( Formation       Image: Contention         Image: Contention ( Formation       Image: Contention         Image: Contention ( Formation       Image: Contention         Image: Contention       Image: Contention         Image: Contention       Image: Contention         Image: Contention       Image: Contention         Image: Contention       Image: Contention         Image: Contention       Image: Contention         Image: Contention       Image: Contention         Image: Contention       Image: Contention         Image: Contention       Image: Contention         Image: Contention       Image: Contention         Image: Contention       Image: Contentio |                            |               |                       |                           |               |

## **Ingresar a Sistema de FONDOS Proponente**

## 📲 O 🗇 🤤 🥥 🔚 🚟 🥭 📴 📑 💌 💁 💟

| FORDECYT 2019-01 - Con                                                                                                    | acyt 🗙 🔇 Página de Navegación Base                                                                                                    | × +                                                                        |                                                                       |                  |                                                                           | -                                                         | · 0     | ×    |
|----------------------------------------------------------------------------------------------------|----------------------------------------------------------------------------------------------------|----------------------------------------------------------------------------|-----------------------------------------------------------------------|------------------|---------------------------------------------------------------------------|-----------------------------------------------------------|---------|------|
| $\leftrightarrow$ $\rightarrow$ C (i) No es                                                                                                    | seguro   fondos.main.conacyt.mx/psp/FON                                                                                                    | IDOS/EMPLOYEE/FONDOS/s/WEBLIB_PTPP_SC.H                                    | OMEPAGE.FieldFormula.IScript_AppHP?pt_fn                              | name=CN_FONDOS02 | 2&FolderPath=PORTAL                                                       | ROOT_OBJECT.CN_FONDOS0                                    | ☆       | 9:   |
| CONACYT                                                                                                    |                                                                                                    |                                                                            |                                                                       | Inicio Lis       | sta Trabajos                                                              | Añadir a Favoritos                                        | Descone | xión |
| Menú     ■       Buscar:     >>       ▷ Mis Favoritos     >>       ▷ Ayuda     >       ▷ Expresiones de Interés     >>       ▷ Administración de Fondos     >>       ▷ Sistema de FONDOS ST     >>       > Sistema de FONDOS Adm       ▼ Sistema de FONDOS | Menú Principal ><br>Sistema de FONDOS Propor<br>Sistema de fondos para proponentes<br>Información CVU<br>Información CVU<br>Información CVU | nente<br>Solicituc<br>Solicitud<br>E <u>Captur</u><br>Pizarra<br>E Carta ( | I<br>a de Solicitud<br>u de Mensajes<br>fe Postulación                | Č                | ✓ Formalización<br>Una vez que se esta en for<br>E Formalización de Proye | rmalización se debe de firmar el Convenio<br><u>ectos</u> |         |      |
| Proponente  Proponente  Información CVU  Solicitud  Solicitud  Sequimiento Informe Final Evaluación de Impacto Siste na de FONDOS Analista Revistas Administración de Fideico nisos FoRDM CvT                                                              | Seguimiento<br>Seguimiento<br>Im Financiero y Complemen(N)<br>Captura Informe Técnico<br>Captura de Info. Tec. Parcial<br>17 Más            | Informe Fi<br>Informe Fi<br>Informe<br>Firma c                             | Final<br>nal<br><u>: Financiero Final</u><br><u>le Acta Finiquito</u> | Ľ                | Evaluación de Impacto<br>Evaluación de Impacto<br>Evaluación Ex-Post      | 2                                                         |         |      |

## **Ingresar a Solicitud**

Construction de Proyectos
 Ceglas Compromisos
 Listas de Trabajos
 Herri mientas de Informes

Pág ha Inicial del Fondos
 Mis Personalizaciones
 Mi E iccionario

▷ Peor leTools - Pagina Inicial

| FORDECYT 2019-01 - Conad                                                         | cyt 🗙 🚱 Página de Navegación Base 🗙               | +                        |                                                           |                                |                                        |                                                              | -         | ð              | × |
|----------------------------------------------------------------------------------|---------------------------------------------------|--------------------------|-----------------------------------------------------------|--------------------------------|----------------------------------------|--------------------------------------------------------------|-----------|----------------|---|
| $\leftrightarrow$ $\rightarrow$ C (i) No es se                                   | eguro   fondos.main.conacyt.mx/psp/FONDOS,        | /EMPLOYEE/FONDOS/s/WEBLI | B_PTPP_SC.HOMEPAGE.FieldFormula.                          | IScript_AppHP?pt_fname=CN_SOLI | CITUD&FolderPath=PO                    | RTAL_ROOT_OBJECT.CN_FONDOS(                                  | ☆         | θ              | : |
| CONACYT                                                                          |                                                   |                          |                                                           | Inicio                         | <u>Lista Trabajos</u>                  | Añadir a Favoritos                                           | Desci     | <u>onexión</u> |   |
| Menú 🗖                                                                           | Menú Principal > Sistema de FONDOS Proponente >   |                          |                                                           |                                |                                        |                                                              |           |                |   |
| Mis Favoritos                                                                    | Solicitud                                         |                          |                                                           |                                |                                        |                                                              |           |                |   |
| > Expresiones de Interés<br>> Administración de Fondos<br>> Sistema de FONDOS ST | Captura de Solicitud<br>ir a Captura de Solicitud |                          | Pizarra de Mensajes<br>ir a Pizarra de Mensajes Solicitud |                                | Carta de Postula<br>Documentos solicit | <u>ación</u><br>ados en los términos de referencia de la com | /ocatoria |                |   |

## Ingresar a Captura de Solicitud

Sistema de FONDOS Adm > Sistema de FONDOS

- Captura de Solicitud - Pizarra de Mensajes - Cata de Postulación Formalización ▷ Segumiento Informe Final Evaluación de Impacto Sistema de FONDOS Analista

Información CVU Solicitud

Gestión de Proyectos Reglas Compromisos > Listas de Trabajos Herramentas de Informes

- Página nicial del Fondos - Mis Personalizaciones Mi Diccipnario

People ools Pagina nicial

Proponente

Revista Administración de ideicomisos > Fomento Regional -FORDEC

fondos.main.conacyt.mx/psp/FONDOS/EMPLOYEE/FONDOS/c/CN\_PRJPROSTAPRO.CN\_PROPUESTA\_CMP.GBL\_4&EOPP.SCNode=FONDOS&EOPP.SCPortal=EMPLOYEE&EOPP.SCName=CN\_SOLICITUD&EOPP.SCLabel=Solicitud&EOPP.SCPf.

09:31 a.m.

₹6

へ 臣 (1) 28/11/2019

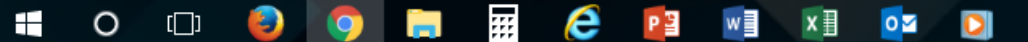

| FORDECYT 2019-01 - Conacyt                                                                                                    | × 🔇 Captura de Solicitud                                                                                                    | × +                     |                            |                           |                 |                      |                            | - 0     | × |
|----------------------------------------------------------------------------------------------------|----------------------------------------------------------------------------------------------------|-------------------------|----------------------------|---------------------------|-----------------|----------------------|----------------------------|---------|---|
| $\leftrightarrow$ $\rightarrow$ C (i) No es segur                                                                                                    | o   fondos.main.conacyt.mx/psp                                                                                                    | /FONDOS/EMPLOYEE/FONDOS | S/c/CN_PRJPROSTAPRO.CN_PRO | PUESTA_CMP.GBL?FolderPath | =PORTAL_ROOT_OI | BJECT.CN_FONDOS02.CI | N_SOLICITUD.CN_PROPUESTA_C | СМР 🛧 🔒 | : |
| <ul> <li>← → C</li> <li>♦ No es segur</li> <li>♦ No es segur<!--</td--><td>o fondos.main.conacyt.mx/psp<br/>olicitudes<br/>Solicitudes en Proceso Nuevas<br/>ondo: = v    <br/>onvocatoria: = v    <br/>olicitud: Comienza por v  <br/>Buscar Borrar Búsqueda Ba<br/>licitudes en Proceso Nuevas Solicit</td><td>Solicitudes</td><td>a<br/>a</td><td>PUESTA_CMP.GBL?FolderPath</td><td>=PORTAL_ROOT_OI</td><td>BJECT.CN_FONDOS02.CN</td><td>A_SOLICITUD.CN_PROPUESTA_C</td><td>MP 🖈 😧</td><td></td></li></ul> | o fondos.main.conacyt.mx/psp<br>olicitudes<br>Solicitudes en Proceso Nuevas<br>ondo: = v    <br>onvocatoria: = v    <br>olicitud: Comienza por v  <br>Buscar Borrar Búsqueda Ba<br>licitudes en Proceso Nuevas Solicit | Solicitudes             | a<br>a                     | PUESTA_CMP.GBL?FolderPath | =PORTAL_ROOT_OI | BJECT.CN_FONDOS02.CN | A_SOLICITUD.CN_PROPUESTA_C | MP 🖈 😧  |   |
|                                                                                                    |                                                                                                    |                         |                            |                           |                 |                      |                            |         |   |

Cambiar a Nuevas solicitudes

| Captura de Solicitud × +                                                                                                    |                                                                                                    |       | -    | ð       | × |
|----------------------------------------------------------------------------------------------------|----------------------------------------------------------------------------------------------------|-------|------|---------|---|
| • () fondos.main.conacyt.mx/psp/FONE                                                                                                    | DOS/EMPLOYEE/FONDOS/c/CN_PRJPROSTAPRO.CN_PROPUESTA_CMP.GBL?FolderPath=PORTAL_ROOT_OBJECT.CN_F C Q Buscar                                                                                                    | 2 自 🖣 | Â    | ◙       | = |
| CONACYT                                                                                                    | Inicio Lista Trabajos Añadir a Favoritos                                                                                                    |       | Desc | onexión |   |
| Aenú       □         uscar:       Image: Solicitudes         Wis Favoritos       Ayuda         Expresiones de Interés       Administración de Fondos         Sistema de FONDOS ST       Sistema de FONDOS Admonto         Sistema de FONDOS Admonto       Solicitudes         Sistema de FONDOS Admonto       Solicitud         Convocatoria       Solicitud         - Catta de Postulación       Añadir         > Solicitud       Añadir         - Catta de Postulación       Solicitudes en         > Formalización       Solicitudes en         > Formalización       Solicitudes en         > Formalización       Solicitudes en         > Formalización       Solicitudes en         > Formento Regional -       ORDECyT         Gestión de Proyectos       Reglas Compromisos         Listas de Trabajos       Herramientas de Informes         PeopleTools       Paqina Inicial         Página Inicial del Fondos       Mis Personalizaciones         Mi Diccionario       Z. | en Processo<br>Mucous Solicitudes<br>Mucous Solicitudes<br>Processo<br>Nuevas Solicitudes<br>Processo<br>Nuevas Solicitudes<br>En el campo Fondo ingresar M0037, buscar y elegir FORDECYT<br>. En el campo Convocatoria elegir la convocatoria M0037-2019-11 |       |      |         |   |

3. Clic en Añadir

| Captura de Solicitud                                                                                                    | $\times$ +                                                                                                    |                                                          | - 0 ×                                        |
|----------------------------------------------------------------------------------------------------|----------------------------------------------------------------------------------------------------|----------------------------------------------------------|----------------------------------------------|
| Cil   fondos.main.conac                                                                                                    | cyt.mx/psp/FONDOS/EMPLOYEE/FONDOS/c/CN_PRJPROSTAPRO.CN_PROPUESTA_CMP.GBL?FolderPath                                                                                                    | =PORTAL_ROOT_OBJECT.CN_F C Q Buscar                      | ☆自◆命▽≡                                       |
| enú E                                                                                                    | Solicitud Envío de solicitud                                                                                                    | <u>Inicio</u> <u>Lista Trabajos</u>                      | <u>Añadir a Favoritos</u> <u>Desconexión</u> |
| Mis Favoritos<br>Ayuda<br>Expresiones de Interés<br>Administración de Fondos<br>Sistema de FONDOS ST<br>Sistema de FONDOS Adm<br>Sistema de FONDOS<br>oponente<br>▷ Información CVU<br>< Solicitud<br>- Captura de Solicitud<br>- Pizarra de Mensajes<br>- Carta de Postulación<br>▷ Formalización<br>▷ Seguimiento<br>▷ Informe Final<br>▷ Evaluación de Impacto<br>Sistema de FONDOS<br>salista<br>Revistas<br>Administración de<br>deicomisos<br>Fomento Regional -<br>DRDECyT<br>Gestión de Proyectos<br>Reglas Compromisos<br>Listas de Trabajos<br>Herramientas de Informes<br>PeopleTools<br>Pagina Inicial<br>Página Inicial del Fondos<br>Mis Personalizaciones<br>Mi Diccionario | Datos generales         Fondo:       M0037       FORDECYT         Solicitud:       NEXT       * Este es su número de solicitud, por favor consérvelo         Convocatoria       M0037-2019-11         Modalidad:                                                                                                    | EN ESTA PANTALLA<br>INICIA LA CAPTURA<br>DE LA PROPUESTA |                                              |
|                                                                                                    | CON FUNDAMENTO EN EL ARTICULO 14, FRACCION VI, ARTICULO 18, FRACCIONES I Y II, Y ARTICULO 21 DE<br>LA LEY FEDERAL DE TRANSPARENCIA Y ACCESO A LA INFORMACIÓN PÚBLICA GUBERNAMENTAL, EL<br>TIEMPO DE RESERVA DE LA PRESENTE INFORMACIÓN, QUE ES DE CARÁCTER CONFIDENCIAL, ES DE 10<br>AÑOS.<br>En caso de no abrirse la nueva ventana, verifique que no esté activa la opción de bloquear ventanas<br>alternas en su navegador. Una opción alterna es presionar la tecla CTRL y sin soltar, dar clic en la liga de |                                                          |                                              |

v

へ 駅 🕸 <sup>02:16 p. m.</sup> 04/12/2019 🔞

javascript:submitAction\_win0(document.win0, 'CN\_FUNCION\_WRK\_DOSAVE\_ACTION');